## SPO ALERT

Date: 11/9/2021

## To: State Agencies

From: State Procurement Office

Re: SPO Academy - Lunch & Learns (Third Quarter)

Grab your lunch and join us for the following virtual Lunch & Learns in January. Registration is now open:

| We Don't Say No; We Say How<br>Framing our communication for faster, more productive outcomes                                                                                                    |         |           |                    |          |  |  |  |  |
|----------------------------------------------------------------------------------------------------|---------|-----------|--------------------|----------|--|--|--|--|
| Course                                                                                                    | Session | Date      | Time               | Location |  |  |  |  |
| We Don't Say No; We Say How                                                                                                    | SPOLNL1 | 1/11/2022 | 12:00 pm - 1:00 pm | Webinar  |  |  |  |  |
| Content Description: It is very common that customers within an agency's programs and divisions believe<br>procurement tells them what they can and can't buy. This course discusses scenarios and how to frame<br>communication to demonstrate that we are not saying no. We are saying both "yes" and "here's how".<br>Target Audience:<br>Chief Procurement Officers, Procurement Managers, Requisitioners, and Buyers<br>To register for a webinar visit TraCorp (https://adoa.server.tracorp.com), and login:<br>1. Click on Assigned Content<br>2. Type in the course number in the search field<br>3. Click on the down arrow next to the search box and select, "Entire Catalog"<br>4. Click on the search button, Magnifying Glass icon<br>5. Click on the search result<br>6. Click on the "Register" button |         |           |                    |          |  |  |  |  |
| Users will receive an email with Webex registration information.                                                                                                    |         |           |                    |          |  |  |  |  |
| IT there are any questions, please feel free to contact John Jimenez, APP Training Manager at John.Jimenez@azdoa.gov.                                                                                                    |         |           |                    |          |  |  |  |  |

| Can You vs. Should You?<br>Understanding Procurement Decision Making                                                                                                    |         |           |                    |          |  |  |  |
|----------------------------------------------------------------------------------------------------|---------|-----------|--------------------|----------|--|--|--|
| Course                                                                                                    | Session | Date      | Time               | Location |  |  |  |
| Can You vs. Should You?                                                                                                    | SPOLNL2 | 1/12/2022 | 12:00 pm - 1:00 pm | Webinar  |  |  |  |
| <ul> <li>Content Description: When do we need to consult legal or risk when it comes to decision making? And even if we can change something without the advice of counsel or state risk, should we? We'll walk through some scenarios to demonstrate how this would look.</li> <li>Target Audience:</li> <li>Chief Procurement Officers, Procurement Managers, Requisitioners, and Buyers</li> </ul>                                             |         |           |                    |          |  |  |  |
| <ul> <li>To register for a webinar visit TraCorp (https://adoa.server.tracorp.com), and login:</li> <li>1. Click on Assigned Content</li> <li>2. Type in the course number in the search field</li> <li>3. Click on the down arrow next to the search box and select, "Entire Catalog"</li> <li>4. Click on the search button, Magnifying Glass icon</li> <li>5. Click on the search result</li> <li>6. Click on the "Register" button</li> </ul> |         |           |                    |          |  |  |  |
| Users will receive an email with Webex registration information.<br>If there are any questions, please feel free to contact John Jimenez, APP Training Manager at                                                                                                    |         |           |                    |          |  |  |  |

If there are any questions, p John.Jimenez@azdoa.gov.